### Beim nächsten Computerstart eine bestimmte Datei automatisch öffnen

Wenn am nächsten Arbeitstag ein bestimmtes Dokument oder eine Datei dringend als erstes bearbeitet werden muss, dann gehen Sie am besten auf Nummer Sicher. Lassen Sie sich zur Erinnerung dieses Dokument/Datei direkt nach dem Hochfahren des Rechners anzeigen. Dazu ist nur ein kleiner Eintrag in der Registry notwendig.

Öffnen Sie die Registry über das Fenster "Ausführen". Drücken Sie die Tastenkombination [Windows-Taste][R] und geben Sie den Befehl **regedit** ein.

| 📼 Ausfüh         | nren 🗾 🗾                                                                                    |
|------------------|---------------------------------------------------------------------------------------------|
|                  | Geben Sie den Namen eines Programms, Ordners,<br>Dokuments oder einer Internetressource an. |
| Ö <u>f</u> fnen: | regedit                                                                                     |
|                  | OK Abbrechen Durchsuchen                                                                    |

In der Registry navigieren Sie zum Schlüssel

#### "HKEY\_CURRENT\_USER\Software\Microsoft\Windows\CurrentVersion\RunOnce".

Erstellen Sie in diesem Schlüssel mit einem Rechtsklick und "Neu | Zeichenfolge" einen neuen Eintrag mit beliebigem Namen. In diesem Beispiel vergeben wir den Namen "AlsErstesBearbeiten".

| 💣 Registrierungs-Ed              | itor              |             |               |                                                                                                    |        |   |
|----------------------------------|-------------------|-------------|---------------|----------------------------------------------------------------------------------------------------|--------|---|
| Datei Bearbeiten                 | Ansicht Favoriten | 7           |               |                                                                                                    |        |   |
|                                  | RADAR             |             | Name          |                                                                                                    | Тур    |   |
|                                  | Run               |             | ab (Standard) |                                                                                                    | REG_SZ |   |
| Charles in the other ways of the | RunOnce           |             |               |                                                                                                    |        |   |
|                                  | Screensav         | Erweitern   |               |                                                                                                    |        |   |
|                                  | 🔉 - 🗼 Shell Exte  | Neu         |               | Schlüssel                                                                                                    |        |   |
|                                  | 🔉 🍶 Sidebar 📑     | Cusher      |               | Statement of the local division of the local division of the local |        |   |
|                                  | D- Telephon       | Suchen      |               | Zeichenfolge                                                                                                    | 1      |   |
|                                  |                   | Löschen     | 100           | Binärwert                                                                                                    | 1      | 2 |
|                                  | b 🔒 Themes        | Umberennen  |               | DWORD West (22 Pa)                                                                                                    |        |   |
|                                  |                   | umbenehnen  |               | Difforto-Wert (32-Dit)                                                                                                    |        |   |
|                                  | UnreadM           | Exportieren |               | QWORD-Wert (64-Bit)                                                                                                    | 6      |   |

Öffnen Sie nun den neuen Eintrag und geben Sie im Bereich "Wert" den vollständigen Speicherpfad der zu öffnenden Datei ein, und bestätigen Sie mit "OK".

| RADAR                                               | *                                                 | Name                | Тур       |
|-----------------------------------------------------|---------------------------------------------------|---------------------|-----------|
| Run                                                 | _                                                 | ab (Standard)       | REG_S2    |
|                                                     |                                                   | AlsErstesBearbeiten | REG_S2    |
| Screensavers                                        |                                                   |                     |           |
| 5 Shell Extension                                   | 5                                                 |                     |           |
| 5 - Sidebar                                         | Zeichenfolge beart                                | peiten              | Ex.       |
| D - 📕 Telephony                                     | 630                                               |                     |           |
| ThemeManage                                         | Name:                                             |                     |           |
|                                                     |                                                   |                     |           |
| Themes                                              | AlsErstesBearbeite                                | n                   |           |
| Differences                                         | AlsErstesBearbeite                                | n                   |           |
| → → Themes<br>→ → Uninstall<br>→ → UnreadMail       | AlsErstesBearbeite<br>Wert:                       | n                   |           |
| Themes<br>Uninstall<br>                             | AlsErstesBearbeite<br>Wert:<br>"H:\Ostergrüße.pdf | n<br>(*             |           |
| Themes<br>Uninstall<br>UnreadMail<br>UserScanProfil | AlsErstesBearbeite<br>Wert:<br>"H:\Ostergrüße.pd  | r"                  | Abbrechen |

Natürlich sind die Verzeichnispfade nicht immer so einfach wie in diesem Beispiel. Wie gut, dass es auch hier einen einfachen Trick gibt, wie man komplizierte Pfade in den Zwischenspeicher kopieren kann.

Navigieren Sie zum entsprechenden Speicherort des Dokuments, öffnen Sie das Kontextmenü mit einem Rechtsklick und gedrückter [Umschalt]-Taste, und wählen Sie die Option "Als Pfad kopieren".

|             | Open with Adobe Reader X                  |
|-------------|-------------------------------------------|
|             | Ö <u>f</u> fnen                           |
|             | <u>D</u> rucken                           |
|             | <u>A</u> ls Textdatei öffnen              |
|             | <u>S</u> icherheitskopie anlegen          |
|             | 7-Zip 🕨                                   |
| <u>6</u>    | Scannen mit Microsoft Security Essentials |
| <b>Sec.</b> | Eraser +                                  |
|             | Öffnen <u>m</u> it                        |
|             | An Startmenü an <u>h</u> eften            |
|             | Als Pfa <u>d</u> kopieren                 |
|             | Vorgängerversionen wiederherstellen       |
| Bun         | In Ordner kopieren                        |
|             | Senden an                                 |
| 1           | -                                         |
| 1           | Ausschneiden                              |
| 5           | <u>K</u> opieren                          |
|             | Verknüpfung erstellen                     |
| F           | <u>L</u> öschen                           |
|             | <u>U</u> mbenennen                        |
|             | Datainfad öffnan                          |
|             | Dateiplad officer                         |
|             | E <u>ig</u> enschaften                    |
|             |                                           |
| Ostergri    | üße The A-Team                            |

Nun fügen Sie den Pfad nur noch mit "Einfügen" oder [Strg][V] in das Fenster "Zeichenfolge bearbeiten" ein.

Nach dem nächsten Systemstart wird nun die gewünschte Datei, bzw. das Dokument automatisch geöffnet.

## Tipp:

Möchten Sie diese "Erinnerungsfunktion" öfter nutzen, dann empfiehlt es sich, diese Zeichenfolge als Favorit in der Registry abzuspeichern. Zum Ersten spart man sich das nervige Navigieren zum Schlüssel "RunOnce" und zum Zweiten können Sie die neu angelegte Zeichenfolge "AlsErstesBearbeiten" wiederverwenden. In dem Artikel <u>"Sie ändern häufig einen bestimmten Schlüssel in der Registry? Mit einem Lesezeichen gelangen</u> <u>Sie blitzschnell zum dem Schlüssel."</u> erfahren Sie, wie schnell und einfach das Anlegen von Registry-Favoriten ist.

Wenn man im Registrierungseditor zum einem bestimmten Schlüssel navigieren möchte, dann muss man sich durch jede Menge Ordner klicken. Das ist nur solange ok, wenn man nur einmalige Änderungen vornehmen möchte. Es gibt aber Einstellungen, die nur bei Bedarf oder nur für eine gewisse Zeit gelten sollen. Ein solches Beispiel wäre das Aktivieren/Deaktivieren von Popup-Meldungen der Taskleiste. Legt man diesen Schlüssel als Favoriten fest, dann spart man sich die ganze nervige Klickarbeit.

## Lange Wege in der Registry schnell überwinden

Anhand unseres früheren Artikels "<u>Windows 7: Popup-Meldungen der Taskleiste abschalten</u>" zeigen wir das Anlegen von "Registry-Favoriten".

Öffnen Sie das Fenster "Ausführen" mit der Tastenkombination [Windows][R], geben Sie dann den Befehl **regedit** ein, und klicken Sie auf "OK".

| 📼 Ausfüh | ren                                                                         | X                            |
|----------|-----------------------------------------------------------------------------|------------------------------|
|          | Geben Sie den Namen eines Programn<br>Dokuments oder einer Internetressourd | ns, Ordners,<br>ce an.       |
| Öffnen:  | regedit                                                                     | •                            |
|          | 🛞 Diese Aufgabe wird mit Administr                                          | atorberechtigungen erstellt. |
|          | OK Abbrechen                                                                | Durchsuchen                  |

Navigieren Sie nun zu folgendem Schlüssel:

# $HKEY\_CURRENT\_USERS of tware Microsoft Windows Current Version Policies Explorer Taskbar NoNotification$

#### Schlüssel in den Registry-Favoriten verankern

Markieren Sie den Schlüssel "TaskbarNoNotification". Dann klicken Sie in der Menüleiste auf "Favoriten | Zu Favoriten hinzufügen".

| Datei | Bearbeiten | Ansicht  | Favoriten ?       |                  |                  |                        |
|-------|------------|----------|-------------------|------------------|------------------|------------------------|
|       | Þ-1        | SkyDrive | Zu Favo           | riten hinzufügen | Тур              | Daten                  |
|       | Þ-         | SoftGrid | Favorite          | n entfernen      | REG_SZ           | (Wert nicht festgelegt |
|       | P-4        | Speech 4 |                   | NoDriveTypeAut   | REG_DWORD        | 0x00000091 (145)       |
|       | D-         | SystemC  | nt<br>ertificates | TaskbarNoNotifi  | cation REG_DWORD | 0x00000001 (1)         |

Im nächsten Dialogfenster tragen Sie einen beliebigen Favoriten-Namen ein und bestätigen mit "OK".

| Name    |                     | Тур       | Daten                  |
|---------|---------------------|-----------|------------------------|
| b) (Sta | indard)             | REG_SZ    | (Wert nicht festgelegt |
| No[     | DriveTypeAutoRun    | REG_DWORD | 0x00000091 (145)       |
| Tas     | kbarNoNotification  | REG_DWORD | 0x0000001 (1)          |
|         | Name des Favoriten: |           | ок                     |

Ab sofort ist der Schlüssel als Favorit gespeichert. Bitte verwechseln Sie die Registry-Favoriten nicht mit den Favoriten im Windows-Explorer oder den Lesezeichen im Web-Browser.

Wenn Sie den Schlüssel wieder benötigen, dann rufen Sie die Registry wieder auf und rufen Sie in der Menüleiste "Favoriten" auf.

| atei Bearbeiten Ansicht | Favoriten ?             |        |
|-------------------------|-------------------------|--------|
|                         | Zu Favoriten hinzufügen | Тур    |
| HKEY_CLASSES_RO         | Favoriten entfernen     | REG_SZ |
| HKEY_CURRENT_U          |                         |        |
| D - HKEY_LOCAL_MAC      | Taskleisten-Meldungen   |        |
| HKEY USERS              |                         |        |
|                         | NEIG                    |        |

Dort klicken Sie in der Liste des Kontextmenüs auf den Namen des Schlüssels um ihn direkt aufzurufen.

Mit diesem kleinen Trick benötigt man nur noch zwei Mausklicks, wenn Registry-Eintragungen öfters geändert werden sollen.

#### Direkt bei der Anlage von Schlüsseln in den Favoriten verankern

Da manche Schlüssel für häufige Änderungen geradezu prädestiniert sind, legen Sie die Favoriten am besten direkt bei der Erstellung fest. So sparen Sie noch mehr Zeit und Arbeit.